## CARSI 资源用户访问流程 (ACS)

## 访问方式一:

点击这里,跳转至 INTL ID 登陆页面,认证通过后即可访问数据库。

## 访问方式二:

输入网址: <u>https://pubs.acs.org/</u>

1、点击右上角的 Find my institution。

| ACS ACS   | S Publications C&EN CAS                                |                                   | Find my institution Log | In                                                       |
|-----------|--------------------------------------------------------|-----------------------------------|-------------------------|----------------------------------------------------------|
| Host Most | CS Publications                                        | My Activity                       | Publications            | =                                                        |
|           | Most Trusted. Most C                                   | Lited. Most Read.                 |                         | J Am Chem Soc 2019, 141, 3171-3177<br>Guo, Zheng Zhu end |
|           | ,300,000 Research Articles   100,000 News Stories   35 | 5,000 Book Chapters 1,000 Referen | ces & Standards         |                                                          |

2、点击右侧的 CARSI Federation 展开已订购数据库的成员高校名单。

| ACS ACS Publications C&EN CAS                                            |                                                           | Find my institution   Log In         |
|--------------------------------------------------------------------------|-----------------------------------------------------------|--------------------------------------|
| ACS Publications<br>Mont Trusted. Most Cited. Most Read.                 | Search text, DOI, authors, etc. Q                         | My Activity 🗾 Publications 🚍         |
| Search for your Institution                                              | Find Institu                                              | ution via Federation                 |
| Search By University or Organization                                     | > ACOnet Identity Fe                                      | ederation (Austria)                  |
| country of organization                                                  | > CARSI Federation                                        |                                      |
|                                                                          | > Chinese - CSTClou                                       | id ID (CAoS)                         |
|                                                                          | > German Higher Edu                                       | lucation (DFN-AAI)                   |
|                                                                          | > India: INFLIBNET A                                      | Access Management Federation (INFED) |
|                                                                          | > Ireland - Edugate F                                     | Federation                           |
|                                                                          | > Italy - IDEM GARR                                       |                                      |
|                                                                          | > Malaysian Access                                        | : Federation (SIFULAN)               |
|                                                                          | > OpenAthens Feder                                        | ration                               |
| This website uses cookies to improve you<br>Read the ACS privacy policy. | r user experience. By continuing to use the site, you are | e accepting our use of cookies.      |

3、在下拉选项里选择"Zhejiang University"并点击。

## 浙江大学国际联合学院(海宁国际校区)

| ACS ACS Publications                  | C&EN CAS                                                              |                                 |   |             | Find my institution   Lo | g in |
|---------------------------------------|-----------------------------------------------------------------------|---------------------------------|---|-------------|--------------------------|------|
| ACS Public<br>Most Trusted. Most Cite | ations<br>ed. Most Read.                                              | Search text, DOI, authors, etc. | Q | My Activity | Publications             | ≡    |
|                                       | <ul> <li>Yancheng Inst</li> <li>Yangzhou Univ</li> </ul>              | itute of Technology<br>versity  |   |             |                          |      |
|                                       | <ul> <li>Yunnan Univer</li> <li>ZHEJIANG No</li> </ul>                | sity<br>rmal University         |   |             |                          |      |
|                                       | > Zhejiang Unive                                                      | ersity                          |   |             |                          |      |
|                                       | <ul> <li>Zhejiang University</li> <li>Zhengzhou University</li> </ul> | rsity of Technology<br>iversity |   |             |                          |      |
|                                       | <ul> <li>Zhengzhou Un</li> </ul>                                      | iversity of Light Industry      |   |             |                          |      |
|                                       | -                                                                     |                                 |   | <b>.</b>    |                          |      |

4、跳转至 INTL ID 登录界面,使用 INTL ID 认证通过后即可访问数据库。

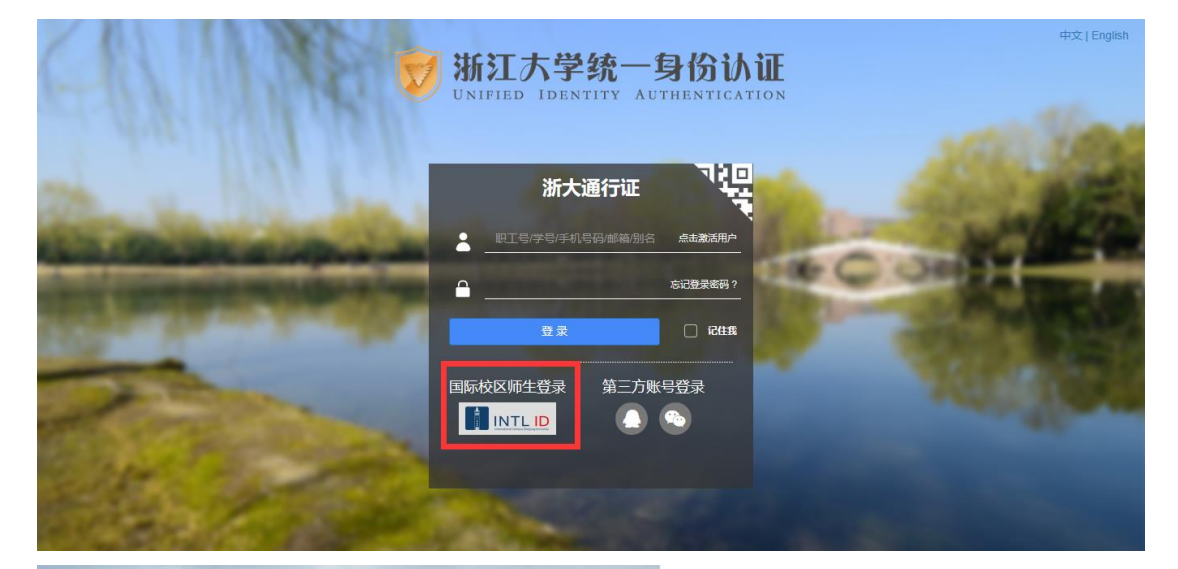

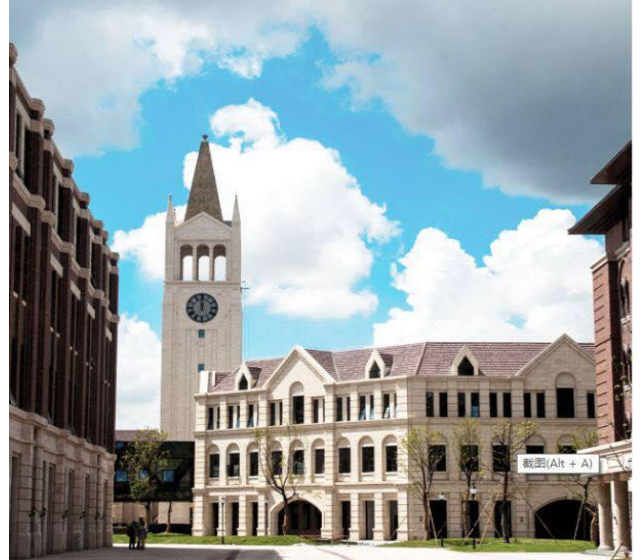

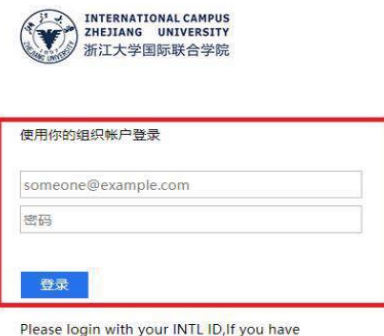

Please login with your INTL ID, If you have problems logging in, email its.intl@zju.edu.cn or call 0571-87572669.